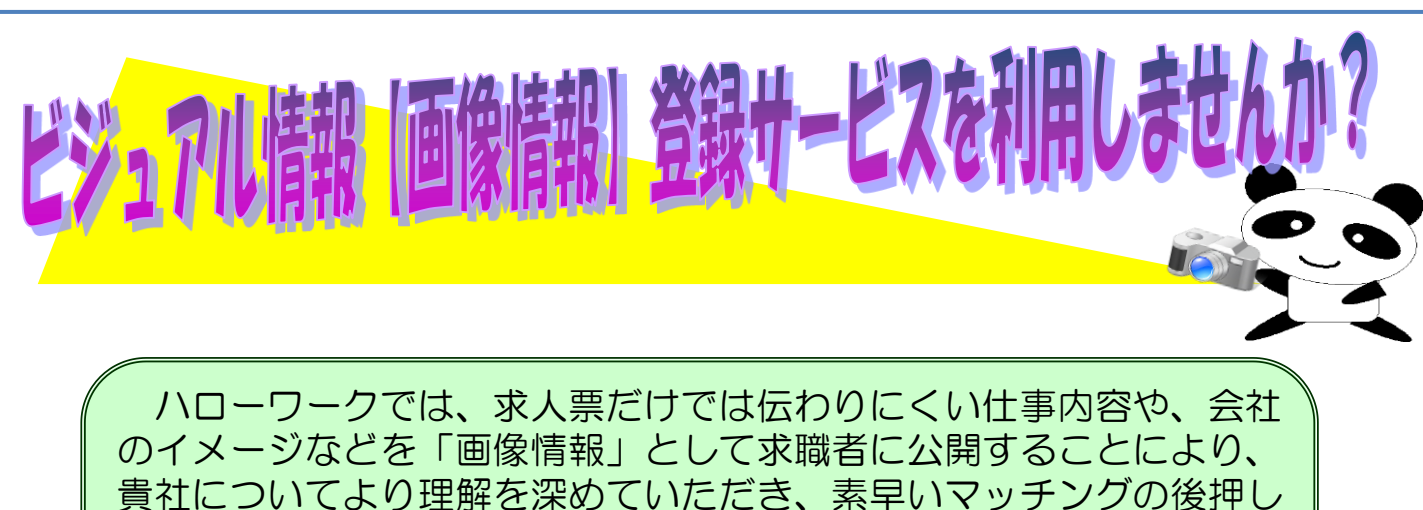

を行っています。 求人票と連動していますので、全国のハローワークの検索パソコン で求職者に閲覧していただけます。オリジナル画像を登録して、求人 票をもっとアピールしてみませんか!

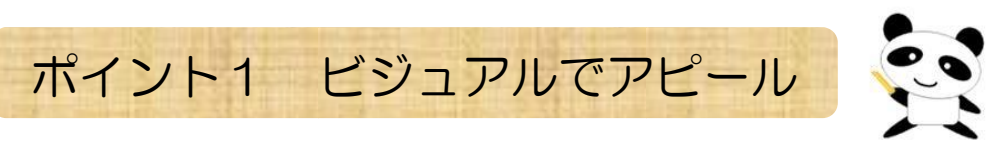

## 【求人検索パソコンで求人票を検索】

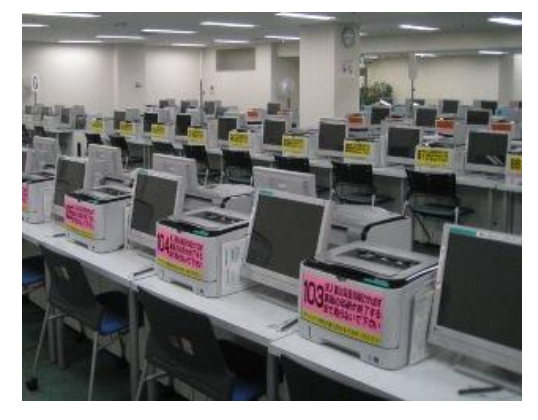

求人票表示 ※※をつってすると、私大ノ願小されます。

626 \*\*\*\*\*\* ) #20 KB

## 【このように表示されます】

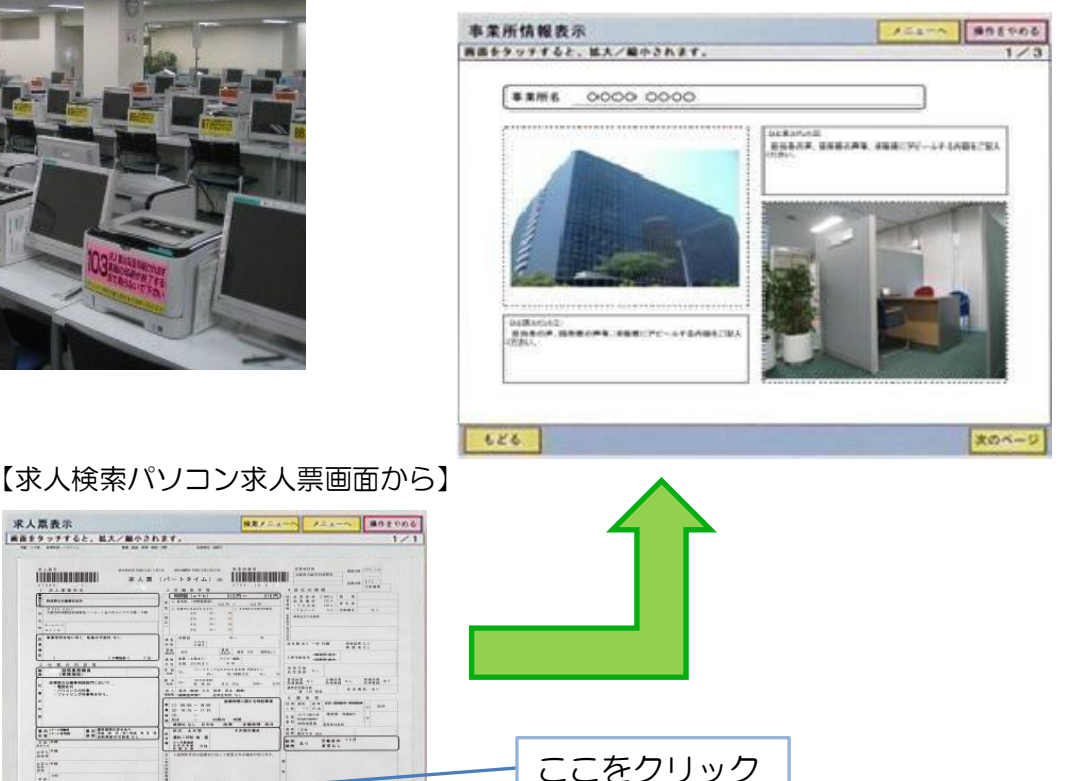

ポイント2 登録できる画像の内容は?

## ■ 掲載内容

- ◆ 会社の社屋外観や、工場の建屋の状況、会社近辺の風景等
- ◆ 作業風景、店舗での接客風景、工場機械、施設設備の状況など
- ◆ 福利厚生施設やリクレーションの様子
- ◆ 自社製品の紹介など
- ◆ その他、CSR活動など会社をPRできる画像 ※画像情報は事業所単位となります。求人票毎ではありませんのでご注意ください。 ※1社につき10ページまで登録できますが、PR画像以外で画像登録を使用している、 または今後使用する場合がございますので5ページ程度を推奨します。 ※1ページ辺り1.8MBまでに収めると比較的きれいに登録できます。

ポイント3 登録のお申込み方法は? ※ご注意を! ハローワーク梅田管轄 の事業所様に限ります。

ハローワークの窓口にて受付いたします。 会社のパンフレット等をハローワークにお持ちください。(A3、A4サイズは問いません) また、会社の外観や職場風景、仕事内容等がわかる写真でも受付しています。 ※ご来所が難しい場合は、ご一報いただければこちらから訪問させていただくことも可能です。

電子メールでも受付いたします。【メール送信後、必ず下記へお電話にてご連絡をお願いします。】 ① ハローワーク梅田のHP内(下の方)、「事業主の方へ」以下にある「事業主ビジュアル画像 (画像情報)登録サービス」からフォーマットをダウンロードしてください。

<u>http://osaka-hellowork.jsite.mhlw.go.jp/list/umeda/jigyounushi/gazoujyouhou.html</u> ② フォーマットに、ご希望の画像やコメントを入力してください。

③ 以下の方法で作成したメールにフォーマットを添付して送付してください。

1. 件名を「【HW梅田 事業所画像登録希望】会社名」としてください。

2. 本文に「●事業所番号 ●担当者氏名及び連絡先」を必ずご記入ください。

3. メールアドレス:<u>umeda@osaka-rodo.go.jp</u>に送付してください。

 ④ 送付後、必ず06-6344-8609(内線:31#)事業所サービス第1部門までメールの 送信連絡をお願いいたします。

※ウィルス対策をしておりますので、ご協力の程お願いいたします。

⑤ 連絡受理後、フォーマットを確認させていただき、画像情報の掲載手続きを行います。

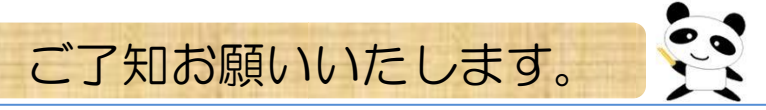

ご登録いただいた画像情報はシステムに保管され、今後掲載する全ての求人で(職種問わず)求人 検索パソコン上から閲覧できるようになります。

ご登録いただいた画像情報についての保管期限は設定されておりません。このため、画像情報が古くなったなど、登録した画像情報を変更したい場合は、その都度ハローワークにお申し出ください。
個人情報に関するものや、その他各法令等に違反する情報は掲載できない場合があります。また、営利目的等の掲載もお断りします。